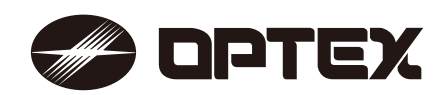

No. 59-3133-1

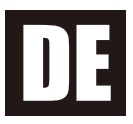

# **REDSCAN Pro RLS-50100V/RLS-3060V**

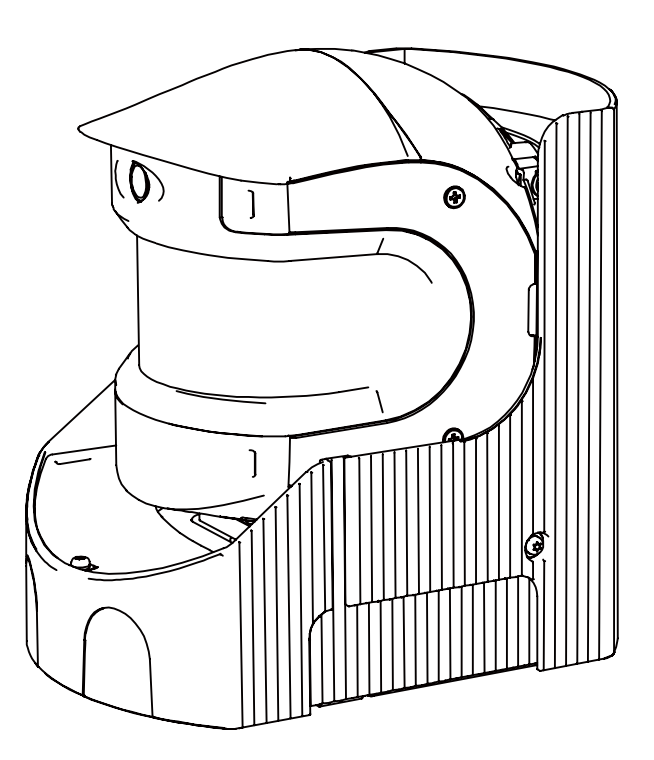

Nützliche Hinweise, Tipps und Informationen zu den Produkten und Dienstleistungen von OPTEX finden Sie auf www.optex.net.

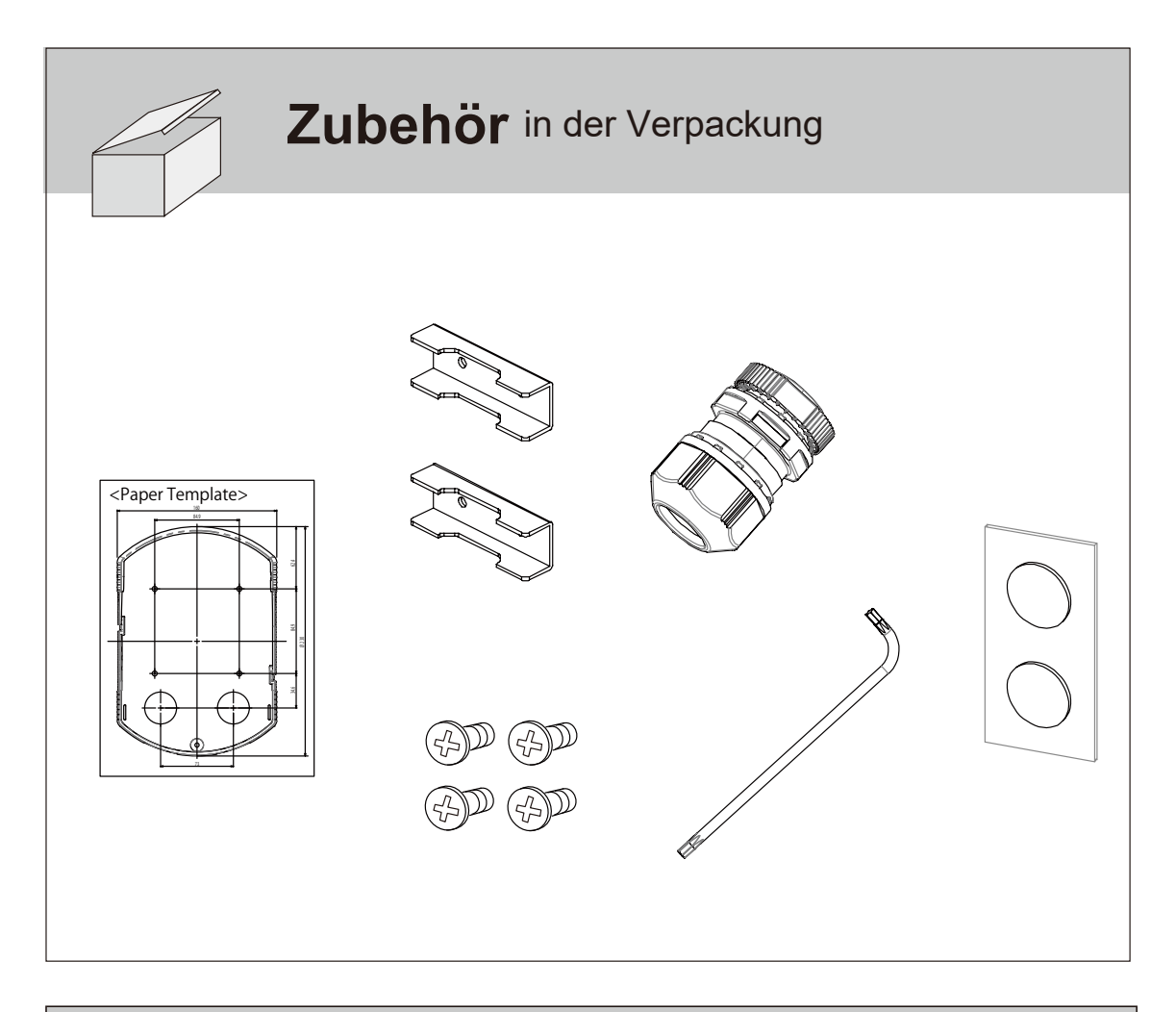

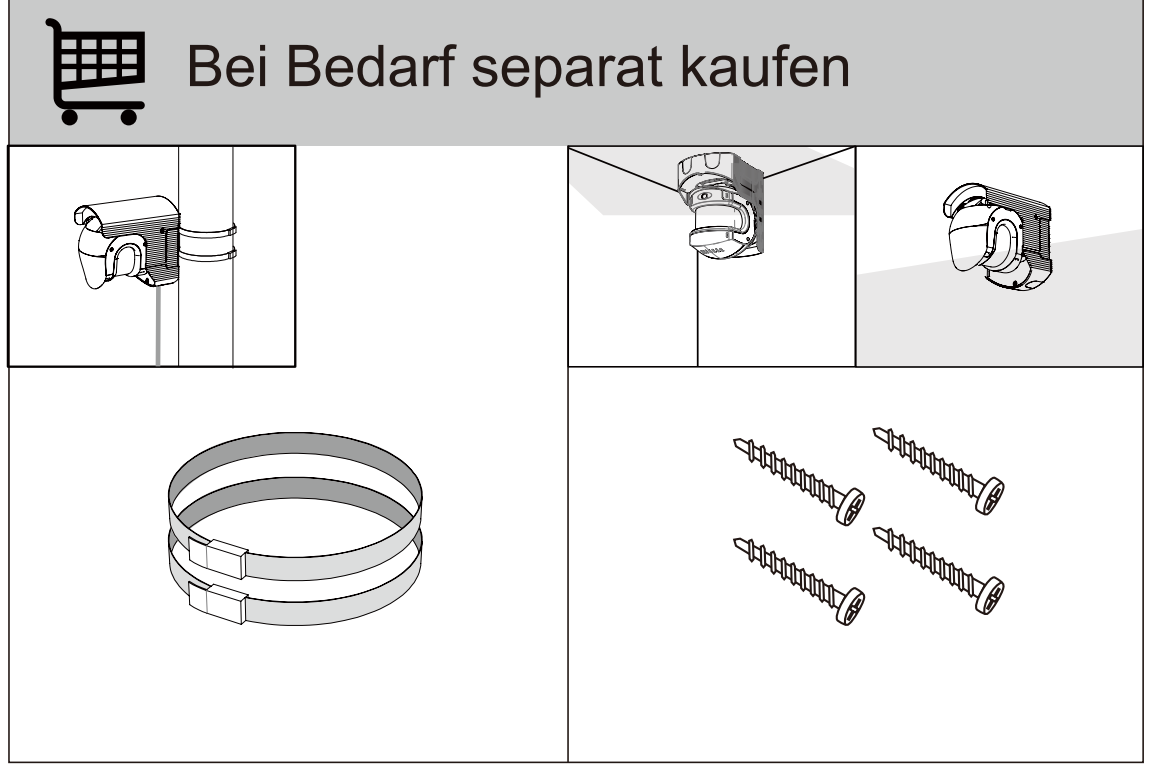

![](_page_2_Figure_2.jpeg)

![](_page_3_Picture_2.jpeg)

![](_page_4_Figure_2.jpeg)

![](_page_4_Picture_3.jpeg)

![](_page_5_Figure_1.jpeg)

![](_page_5_Figure_2.jpeg)

![](_page_6_Picture_2.jpeg)

![](_page_7_Picture_2.jpeg)

![](_page_7_Picture_3.jpeg)

![](_page_7_Picture_4.jpeg)

![](_page_8_Picture_2.jpeg)

![](_page_9_Figure_2.jpeg)

# **REDSCAN Pro**

![](_page_10_Figure_2.jpeg)

![](_page_10_Picture_3.jpeg)

![](_page_10_Picture_4.jpeg)

![](_page_11_Figure_2.jpeg)

![](_page_12_Figure_2.jpeg)

![](_page_13_Picture_2.jpeg)

![](_page_14_Figure_2.jpeg)

![](_page_14_Picture_3.jpeg)

![](_page_15_Picture_2.jpeg)

![](_page_16_Picture_2.jpeg)

![](_page_17_Picture_2.jpeg)

![](_page_18_Figure_2.jpeg)

![](_page_19_Figure_2.jpeg)

![](_page_19_Picture_3.jpeg)

![](_page_20_Figure_2.jpeg)

![](_page_20_Figure_3.jpeg)

![](_page_21_Figure_2.jpeg)

![](_page_21_Figure_3.jpeg)

![](_page_22_Figure_2.jpeg)

![](_page_22_Figure_3.jpeg)

![](_page_23_Picture_2.jpeg)

![](_page_23_Picture_3.jpeg)

![](_page_23_Figure_4.jpeg)

![](_page_23_Figure_5.jpeg)

![](_page_24_Picture_2.jpeg)

![](_page_25_Picture_2.jpeg)

![](_page_26_Figure_2.jpeg)

![](_page_27_Figure_2.jpeg)

![](_page_27_Picture_3.jpeg)

# **REDSCAN Pro**

![](_page_28_Picture_2.jpeg)

![](_page_28_Picture_3.jpeg)

![](_page_29_Figure_2.jpeg)

![](_page_29_Figure_3.jpeg)

![](_page_30_Picture_1.jpeg)

![](_page_31_Figure_2.jpeg)

Unterstützter Browser: Chrome (läuft auf Windows 10, Mac und Android)

## **Teile-identifikation**

![](_page_32_Picture_3.jpeg)

## Erfassungsbereich

#### **RLS-50100V**

![](_page_33_Figure_4.jpeg)

50 x 100 m, 190°, Rechteck.

Bei Aktivierung von "Vergrößerte Erkennungsreichweite"

80 m Radius, 190°, fächerförmiger Bereich

**RLS-3060V** 

![](_page_33_Figure_9.jpeg)

Zone de Erkennung 30 x 60 m, 190°, Rechteck. Bei Aktivierung von "Vergrößerte Erkennungsreichweite" 50 m Radius, 190°, fächerförmiger Bereich

#### Verkabelung

![](_page_34_Picture_4.jpeg)

Die Länge des Stromkabels darf die unten genannten Werte nicht überschreiten.

| Drahtstärke                       | Detektor<br>24 V DC |
|-----------------------------------|---------------------|
| AWG 20<br>(0,52 mm²)              | 40 m                |
| AWG 18<br>(0,83 mm <sup>2</sup> ) | 70 m                |
| AWG 16<br>(1,31 mm <sup>2</sup> ) | 110 m               |

![](_page_34_Figure_7.jpeg)

Abisolierte Kabellänge; ca. 9 mm

# Hinweis >> Einige PoE-Hubs haben eine Leistungsobergrenze. Lesen Sie in der Gebrauchsanweisung Ihres PoE-Hubs nach und achten Sie beim Anschluss der Melder darauf, dass die Grenze nicht überschritten wird.

#### Ausgangsklemme

![](_page_35_Picture_4.jpeg)

Die sechs Ausgänge können auf NO oder NC eingestellt werden. Sie sind jedoch immer "offen ", wenn die Stromversorgung ausgeschaltet ist. Für die Ausgänge sind die folgenden Optionen wählbar.

#### Alarm

- Master-Alarm (MO)
- Zonenalarm (A1, B1)
- Zonenalarm [Zuweisung] (A11, A12, A21, A22, B11, B12, B21, B22)

#### Fehlerart

- Abdeckschutz (AM)
- Verdrehschutz (AR)
- Verschmutzung (SO)
- Unzureichende Strahlenintensität (DQ)
- Gerätefehler (TR)
- Manipulationsausgang (TA)
- Geräteüberwachung (DM)

#### Eingangsklemme

- Für die Funktion des Signaleingangs sind die folgenden Optionen wählbar.
- Erkennungsprofil wechseln

![](_page_35_Picture_21.jpeg)

- Bereichseinstellung
- Meldertest

#### LAN-Anschluss (PoE)

![](_page_36_Picture_4.jpeg)

Der LAN-Anschluss in der Basiseinheit ermöglicht eine kontinuierliche Verbindung. PoE wird unterstützt.

Standard

IP-Adresse: 192.168.0.126 Subnetzmaske: 255.255.255.0 Standard-Gateway: 192.168.0.1

#### Einschalten

Inbetriebnahme

Verbinden Sie den Stromanschluss mit der Stromversorgung oder verbinden Sie den LAN-Anschluss mit einem PoE-Netzteil. Nach dem Einschalten leuchten alle LEDs ca. 70 Sekunden lang auf. Dann erlöschen die Status- und Alarmanzeige. In dieser Phase nimmt der REDSCAN Pro selbst eine Ersteinrichtung vor.

#### Rücksetztaste

Wenn Sie Ihre IP-Adresse oder das Kennwort vergessen haben, können Sie diese wie unten beschrieben zurücksetzen.

![](_page_37_Picture_5.jpeg)

- 1. Schalten Sie die Stromversorgung aus. Entfernen Sie die Abdeckung.
- 2. Schalten Sie das Gerät ein und drücken Sie die Rücksetztaste.
- 3. Nach 70 Sekunden blinken alle LEDs. Lassen Sie in diesem Zustand die Rücksetztaste wieder los.
- 4. Der REDSCAN Pro wird neu gestartet.
  Befestigen Sie die Abdeckung und schließen Sie den REDSCAN Pro wieder an. Beachten Sie, dass die IP-Adresse auf den Standard zurückgesetzt wurde.
  Standard-IP: 192.168.0.126

AUS

## Innenliegende Teile und Ihre Funktion

#### LED-Anzeige

![](_page_38_Figure_4.jpeg)

![](_page_38_Figure_5.jpeg)

| Fehlerart      | LED                                 |
|----------------|-------------------------------------|
| Kamerafehler   | Grün blinkt ein Mal.<br>Wiederholen |
| Überhitzung    | Grün blinkt ein Mal.<br>Wiederholen |
| Hardwarefehler | Grün blinkt ein Mal.<br>Wiederholen |
| Weitere        | Grün blinkt ein Mal.<br>Wiederholen |

## ONVIF und RTSP

Die REDSCAN Pro-Serie unterstützt ONVIF und RTSP.

Die Videoaufnahmen der integrierten Kamera der REDSCAN Pro-Serie können an die Kundenanwendung übermittelt werden.

Auch wenn ONVIF nicht verwendet wird, kann wie oben beschrieben ein ONVIF-Konto erstellt werden, um die RTSP-Authentifizierung zu nutzen.

#### ONVIF

ONVIF ist ein offenes Industrieforum, das sich für einheitliche Schnittstellenstandards für eine effektive Interoperabilität IP-basierter physischer Sicherheitssysteme einsetzt. Weitere Informationen finden Sie auf der entsprechenden Website. Spezifikationen können dort heruntergeladen werden. https://www.onvif.org/

Der ONVIF Device Manager ist ein beliebtes Tool in der Branche. Er ermöglicht den Zugriff auf ONVIF-Geräte und deren Prüfung. Weitere Informationen finden Sie auf der entsprechenden Website.

https://sourceforge.net/projects/onvifdm/

#### RTSP

Der URI des REDSCAN Pro für RTSP ist rtsp://(IP-Adresse)/stream/0 Der URI des REDSCAN Pro für HTTP-Tunneling ist http://(IP-Adresse)/stream/0

### Umlackieren

- 1. Entfernen Sie die seitliche Abdeckung.
- 2. Entfernen Sie die Abdeckung über den Anschlüssen.
- 3. Entfernen Sie die obere Abdeckung.

![](_page_41_Figure_6.jpeg)

4. Lackieren Sie die folgenden Teile (siehe Markierung  $\checkmark$  mit ).

Verwenden Sie einen für Polycarbonat (PC) geeigneten Lack.

![](_page_41_Picture_9.jpeg)

#### Hinweis >>

- Lackieren Sie weder die Haupt- noch die Basiseinheit.
- Wenn der RLS-50100V/3060V mit einer dunklen Farbe lackiert wird, kann die Innentemperatur ansteigen und eine Fehlfunktion auslösen.
- Wenn die Möglichkeit besteht, dass das Gerät direkter Sonneneinstrahlung ausgesetzt ist, sollte auf die Lackierung verzichtet werden.